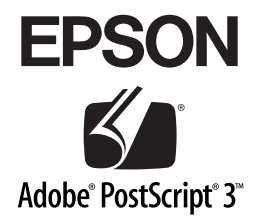

# PostScript プリンタ

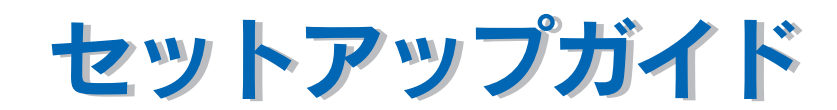

プリンタのセットアップと日常使用において必要な基本情報を記載しています。 さらに詳細な情報は「ユーザーズガイド」をご覧ください。

## もくじ

| もくじ       |     |        | 2 |
|-----------|-----|--------|---|
| 本書中のマーク、画 | 画面、 | 表記について | 3 |

## はじめにお読みください

| シ | ステム条件の確認  | .5  |
|---|-----------|-----|
|   | Macintosh | .5  |
|   | Windows   | . 5 |
|   | 必要なメモリの目安 | .6  |

## セットアップ

| PS3 ステータスシートの印刷      | 8  |
|----------------------|----|
| Macintosh 環境でのセットアップ |    |
| プリンタソフトウェアのインストール    |    |
| プリンタドライバの選択          |    |
| スクリーンフォントのインストール     |    |
| Windows 環境でのセットアップ   |    |
| プリンタドライバのインストール      |    |
| スクリーンフォントのインストール     | 28 |

## 困ったときは

| エラーメッセージ                        |    |
|---------------------------------|----|
| 印刷実行時のトラブル                      | 36 |
| セレクタに使用するプリンタドライバまたはプリンタが表示されない |    |
| エラーが発生する                        |    |
| プリンタが動作しない / 印刷できない             |    |
| その他のトラブル                        |    |
| 画面と異なるフォント / 文字で印刷される           |    |
| Adobe Type Connection が使用できない   |    |
| 正常に印刷できない (Windows 95/98 のみ)    |    |
| 正常に印刷できない(ネットワーク使用時)            |    |
| 正常に印刷できない(USB 接続時)              | 40 |
| 文字や画像がギザギザになる                   | 40 |
| PS プリンタドライバの制限事項について            | 41 |

## 付録

| 「MyEPSON」への登録     |  |
|-------------------|--|
| Macintosh 環境の登録方法 |  |
| Windows 環境の登録方法   |  |

## 本書中のマーク、画面、表記について

#### マークについて

本書中では、いくつかのマークを用いて重要な事項を記載しています。マークが付いている記述は、必ずお読みください。

それぞれのマークには次のような意味があります。

- 空告 この表示を無視して、誤った取り扱いをすると、人が死亡または重傷を負う可能
   性が想定される内容を示しています。
- 企う注意 この表示を無視して、誤った取り扱いをすると、人が傷害を負う可能性が想定される内容および物的損害のみの発生が想定される内容を示しています。

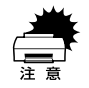

この表示を無視して、誤った取り扱いをすると、プリンタ本体が損傷する可能性 が想定される内容およびプリンタ本体、プリンタドライバやユーティリティが正 常に動作しないと想定される内容、必ずお守りいただきたいこと(操作)を示し ています。

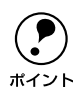

補足説明や知っておいていただきたいことを記載しています。

図連した内容の参照ページを示しています。参照先が「ユーザーズガイド (PDF)」 になっている場合の参照ページはユーザーズガイド (PDF)、「PS ユーザーズガ イド (PDF)」になっている場合は「PostScript® プリンタ ユーザーズガイド (PDF)」のページを示しています。本書では「PostScript® プリンタ ユーザーズ ガイド (PDF)」を「PS ユーザーズガイド (PDF)」として記載しています。

#### 画面について

本書に掲載する Windows の画面は、特に指定がない限り Windows 98 の画面を使用 しています。

#### Windows の表記について

Microsoft® Windows® 95 Operating System 日本語版 Microsoft® Windows® 98 Operating System 日本語版 Microsoft® Windows® Millennium Edition Operating System 日本語版 Microsoft® Windows® NT® Operating System Version 4.0 日本語版 Microsoft® Windows® 2000 Operating System 日本語版 Microsoft® Windows® XP Home Edition Operating System 日本語版 Microsoft® Windows® XP Professional Operating System 日本語版 Ameroid、上記各オペレーティングシステムをそれぞれ、Windows 95、Windows 98、 Windows Me、Windows NT4.0、Windows 2000、Windows XP と表記しています。 また、これらを総称する場合は「Windows」、複数のWindows を併記する場合は 「Windows 95/98」のようにWindows の表記を省略することがあります。

## 

# はじめにお読みください

ここでは、本製品の特長とシステム条件について説明しています。

| ● ンスナム未什の唯認 |
|-------------|
|-------------|

## システム条件の確認

ご使用のハードウェアのシステムを確認してください。以下の条件に合わない場合、付属のプリンタドライバが使用できないことがあります(2003年2月現在)。

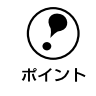

PostScript プリンタとしてお使いいただく場合、オプションの IEEE1394 対応 I/F カード(PRIF14)を使用した FireWire 接続はできません。

### Macintosh

| コンピュータ           | Power PC 搭載機種                                                                                     |
|------------------|---------------------------------------------------------------------------------------------------|
| 接続方法             | AppleTalk 接続 <sup>※ 1</sup><br>下記オプションの I/F カードをプリンタに取り付けて接続します。<br>Ethernet I/F カード(型番:PRIFNW3S) |
| システム*2           | Mac OS8.6/9.X                                                                                     |
| 印刷時のメモリ空き(RAM)容量 | PowerPC系:8MB 以上                                                                                   |
| ハードディスク空き容量      | 4MB 以上                                                                                            |

\*1 PostScript プリンタとしてお使いいただく場合、USB 接続、FireWire 接続はできません。

\*\*2 MacOS X については、EPSON 販売(株)のホームページ [I Love EPSON]の「MacOS X 対応について」 をご覧ください。[http://www.i-love-epson.co.jp]

#### Windows

| OS          | Windows 95/98/Me                                                                                                    | Windows NT4.0/2000/XP |  |
|-------------|----------------------------------------------------------------------------------------------------|-----------------------|--|
| CPU         | i386、i486®以上(推奨 i486、Pentium® 以上)                                                                                                    |                       |  |
| 接続方法        | USB 接続(Windows 95/NT4.0を除く)<br>以下の条件をすべて満たしたコンピュータでのみ接続可能です。<br>・コンピュータメーカーによりUSBポートの動作が保証されているコンピュータ<br>・Windows 98/Me/2000/XP がプレインストールされているコンピュータまた<br>はWindows 98/Me/2000がプレインストールされていてWindows 2000/XP<br>にアップグレードしたコンピュータ |                       |  |
|             | <ul> <li>パラレル接続</li> <li>プリンタとの接続に必要なパラレルインターフェイスケーブルはコンピュータによって異なります。以下の項目をご覧ください。</li> <li>ムテスタートアップガイド「コンピュータと接続する」</li> </ul>                                                                                              |                       |  |
|             | ネットワーク接続<br>下記オプションの I/F カードをプリンタに取り付けて接続します。<br>Ethernet I/F カード(型番: PRIFNW3S)                                                                                                    |                       |  |
| 主記憶メモリ      | 8MB 以上(推奨 16MB 以上)                                                                                                    | 16MB 以上(推奨 32MB 以上)   |  |
| ハードディスク空き容量 | 6MB 以上(推奨 8MB 以上)                                                                                                    | 6MB以上                 |  |
| ディスプレイ      | VGA (640 × 480) 以上の解像度                                                                                                    |                       |  |

#### 必要なメモリの目安

画像の印刷には、多くのメモリを必要とします。実際の印刷で必要となるプリンタの メモリの容量は、印刷データやアプリケーションソフトにより異なりますが、32MB 以上のメモリの増設をお勧めします。

メモリの増設方法については、以下のページを参照してください。 *L* スタートアップガイド「オプションを装着する」

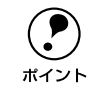

メモリを増設した場合でも、印刷データによっては印刷できない場合がありま す。DTP 出力などで複雑な印刷にご使用の場合は、プリンタに装着可能な最大 容量まで増設することをお勧めします。

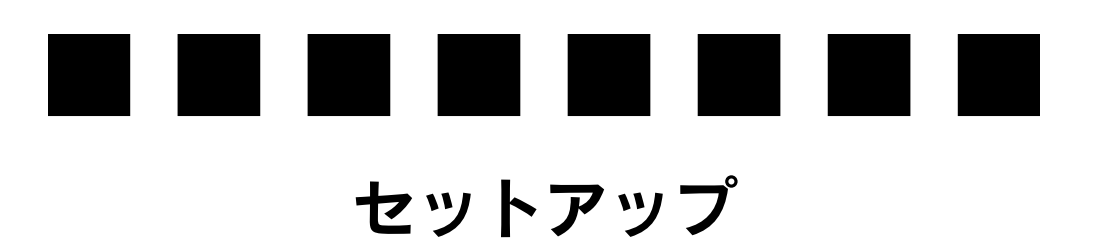

ここでは、PostScript プリンタとして使うためのセットアップの方法を説明しています。

| ● PS3 ステータスシートの印刷      | 8  |
|------------------------|----|
| ● Macintosh 環境でのセットアップ | 10 |
| ● Windows 環境でのセットアップ   | 18 |

## PS3 ステータスシートの印刷

PS3 ステータスシートは、プリンタに標準搭載されているプリンタフォントなどを確認することができます。

プリンタの状態や設定値は、プリンタ本体の「ステータスシート」で確認する
 ことができます。ステータスシートの印刷方法は、以下を参照してください。
 エア、スタートアップガイド「動作の確認をする」

PS3 ステータスシートの印刷手順について説明します。説明で使用している操作パネ ルは例です。お使いの機種により液晶ディスプレイの配置などが異なる場合がありま す。

① プリンタに A4 サイズの用紙をセットします。

∠ スタートアップガイド「MP カセット / 用紙カセットに用紙をセットする」

## 2 プリンタの電源がオンになっていることを確認します。

∠ スタートアップガイド「電源のオン」

【▶/↓(3)] スイッチを2回押します。

液晶ディスプレイに [ステータスシート] と表示されます。<例>

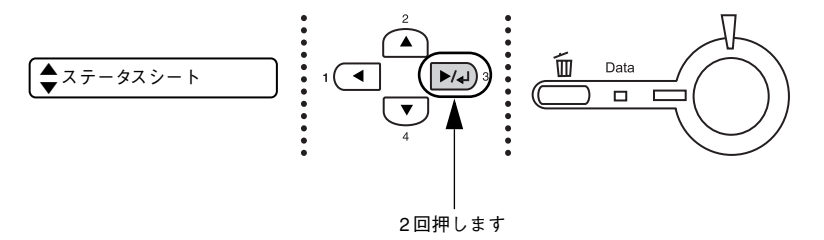

[▲(2)] または [▼(4)] スイッチを押して [PS3 ステータスシート]を選択します。 液晶ディスプレイに [PS3 ステータスシート]と表示されます。

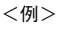

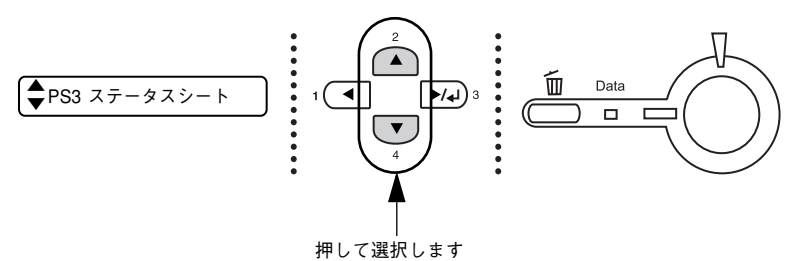

セットアップ - 8

[▶/↓(3)] スイッチを押し、PS3 ステータスシートを印刷します。

<例>

5

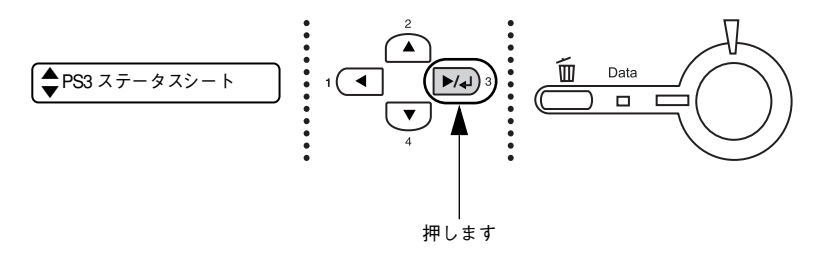

#### G ステータスシートの内容を確認します。

PS3 ステータスシートに表示されるメモリ、ROM は、PS3 モードで使用できる容量 です。プリンタ本体に装着している容量とは異なります。

<PS3ステータスシート出力例>

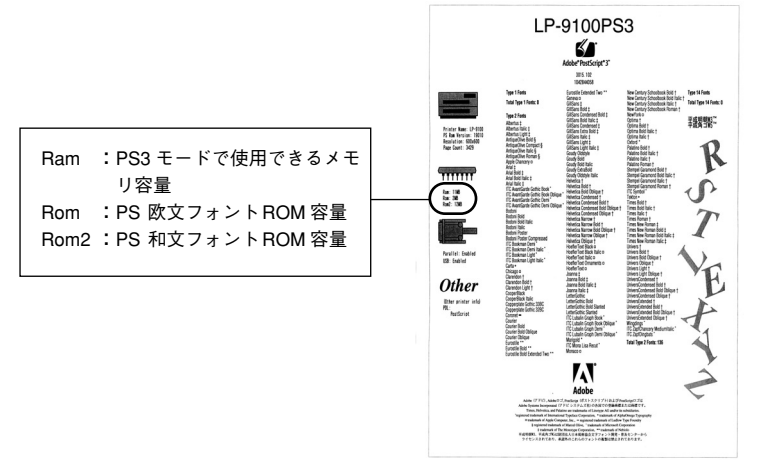

以上でPS3 ステータスシートの確認は終了です。

次にプリンタソフトウェアをインストールします。

- Windows をお使いの場合
   ∠3 本書 18 ページ「Windows 環境でのセットアップ」

## Macintosh 環境でのセットアップ

## プリンタソフトウェアのインストール

|      | <ul> <li>         ・ 付属のプリンタソフトウェアは、日本語版 Mac OS で使用してください。海<br/>外版 Mac OS や海外版 Mac OS と Japanese Language Kit の組み合わせでは     </li> </ul> |
|------|----------------------------------------------------------------------------------------------------|
| ホイント | 使用できません。                                                                                                    |
|      | ウェアを停止させてからインストールしてください。                                                                                                    |
|      | •「MyEPSON」登録のお願い                                                                                                    |
|      | お客様に製品をより快適にお使いいただくために、  MyEPSON」へのユー<br>ザー登録をお勧めします 「MyEPSON」に登録済みのお客様は、本制品を追                                                        |
|      | 加登録してください。                                                                                                    |
|      | 「MyEPSON」への登録方法は、以下のページを参照してください。                                                                                                    |
|      | <i>上</i> 兗 本書 43 ページ   MyEPSON」への登録」                                                                                                  |

Macintosh を起動した後、PostScript3 Utility CD-ROM をセットします。

[Japanese] フォルダ内の [Adobe PS 8.7.2] フォルダをダブルクリックして開きます。

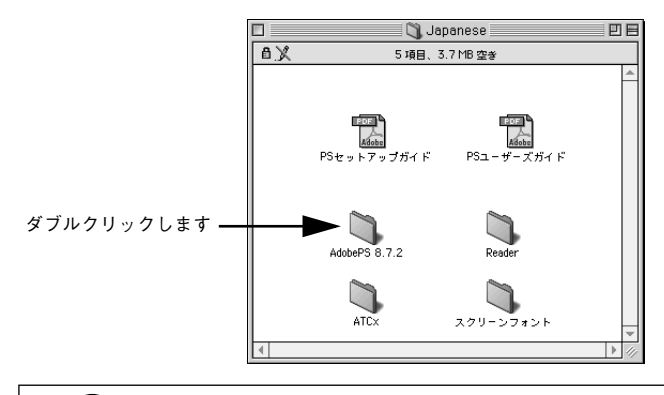

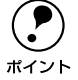

[Adobe PS 8.7.2] フォルダ内の「最初にお読みください」アイコンをダブルク リックして、内容をお読みください。プリンタドライバに関する注意事項、制 限事項などが記載されています。

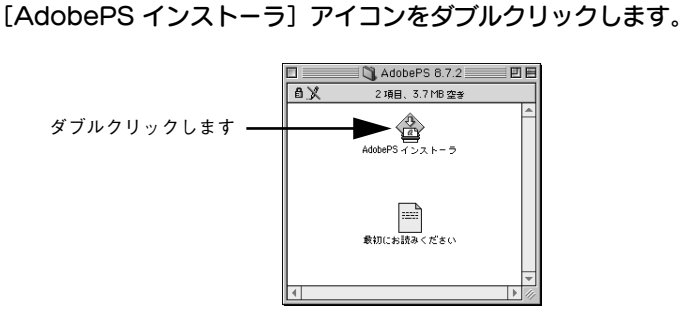

[続ける] ボタンをクリックします。

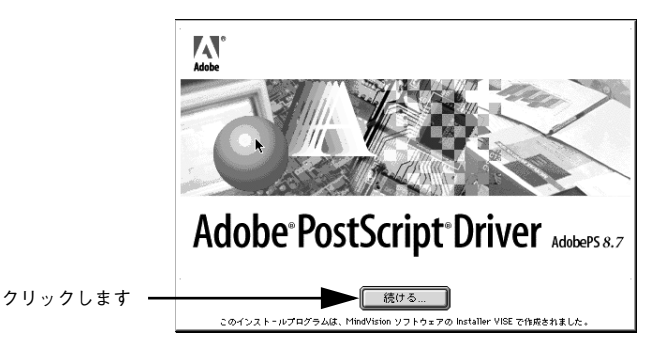

使用許諾誓約書が表示されます。内容を確認してから[同意]ボタンをクリックします。

| ライセンス                                                                                                    |             |
|----------------------------------------------------------------------------------------------------|-------------|
| Adobeソフトウエア使用許諾契約書                                                                                                    |             |
| 1.エブソンは、アドビ製PostScript(R)ソフトウェアを搭載したすべてのPostScriptブリンターとともにア<br>ドビ・ドライバソフトウェアを使用する非独占的使用権を、お客様に対し付らします。お客様は、本契約に基<br>づいて、本ソフトウェアに対するお客様のすべての権利と利益を第三者に対し譲渡することができます。ただ<br>し、お客様が本ソフトウェアのコピーのすべてを当該第三者に譲渡し、且つお客様が本契約のすべての条件を<br>順守することを同意することをその条件とします。 |             |
| 2. お客様は、本ソフトウェアを修正、リバースエンジニアリング、または逆アセンブルしないことに同意し<br>ます。お客様はアドビ製PostScriptソフトウェア搭載のブリンタを使用する場合以外に、本ソフトウェアを視<br>裂しないものとします。お客様は、ホンフトウェアの複製をで、本ソフトウェアの外側および内側に示され<br>ているものと同じ3回5所有権の公告を含むことに同意します。                                                      |             |
| 3.上述の場合を除き、本契約は本ソフトウェアに関する知的所有権のいかなる権利も(使用許諾、所有権あ<br>るいはそれ以外のいずれによっても)お客様に付与するのではありません。                                                                                                    |             |
| 4. お客様は、米国もしくは米国以外の外国の政府からの遠正な許可無しに、本ソフトウェアを輸出もしくは<br>再輸出しないものとします。                                                                                                    |             |
| 5.本ソフトウェアおよびそのドキュメンテーション、並びにその双方の複製の所有権は、エフソンおよびそ                                                                                                    |             |
| (ブリント) (保存 不同意) 同意                                                                                                    | ┫━━ クリックします |

セットアップ – 11

6 プリンタドライバに関する最新情報が表示されます。内容を確認してから [続ける] ボ タンをクリックします。

| お読みください                                                                         |            |
|---------------------------------------------------------------------------------|------------|
| 国<br>AdobePS 8.7.2に関する情報                                                        |            |
| このファイルは、Macintosh用Adobe PostScript プリンタドライバ (AdobePS) バージョン8.7.2のリリー<br>スノートです。 |            |
| この文書は次の項目について説明しています。                                                           |            |
| - 概要と新概能について                                                                    |            |
| - ンステム要件<br>- インストール手順                                                          |            |
| - その他の情報<br>- ライヤンス契約                                                           |            |
| - パッケージの内容                                                                      |            |
| 特定の機能またはこのドライバの使用方法についての詳細は、バルーンヘルプを参照してください。                                   |            |
| 構要と新概能について ▲<br>                                                                |            |
| プリント 保存 続ける                                                                     | ┫━━ クリックしま |

[簡易インストール]が選択されていることを確認してから [インストール] ボタンを クリックします。

プリンタドライバとその関連ファイルのインストールが始まります。 [カスタムインストール]を選択すると、インストールするファイルを選択することが できます。

| ①確認して ―――● | AdobePS インストーラ 回日<br>簡易インストール<br>インストールを実行するには"インストール"ボタンをクリックしてください。<br>・ AdobePS Package<br>・ デスクトップ・ブリンタ Utility<br>・ プリンタ記述ファイル |                |
|------------|----------------------------------------------------------------------------------------------------|----------------|
|            | インストールの場所     フォルダ "AdobePS Components" がディスク "Histintedh     ドロ" で作成されます。     インストールの場所: Macintosh HD ▼                            | ┣━━━━ ②クリックします |

[再起動]ボタンをクリックします。

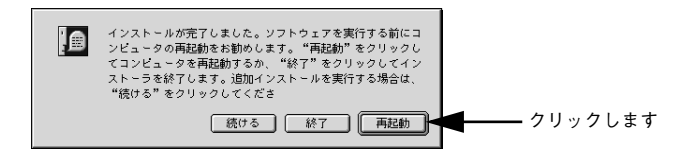

Macintosh が再起動し、インストールしたプリンタドライバが使用できるようになります。

次にプリンタドライバを選択します。次ページへお進みください。 スクリーンフォントをインストールするには 16 ページを参照してください。

#### セットアップ - 12

#### プリンタドライバの選択

プリンタドライバをインストールした後は、以下の手順でプリンタドライバを選択します。プリンタドライバを選択しないと、アプリケーションソフトから印刷できません。

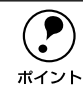

AppleTalk 接続するにはオプションの I/F カード(PRIFNW3S)が必要です。

プリンタの電源をオンにします。

プリンタとコンピュータの接続を確認してから、プリンタの電源をオンにします。

- Macintosh を起動した後、アップルメニューから [セレクタ] をクリックして開きます。
- ③ [AppleTalk]の[使用]が選択されているか確認して、[AdobePS] アイコンをク リックします。

[AppleTalk] の [使用] が選択されていないと AdobePS プリンタドライバは使用できません。

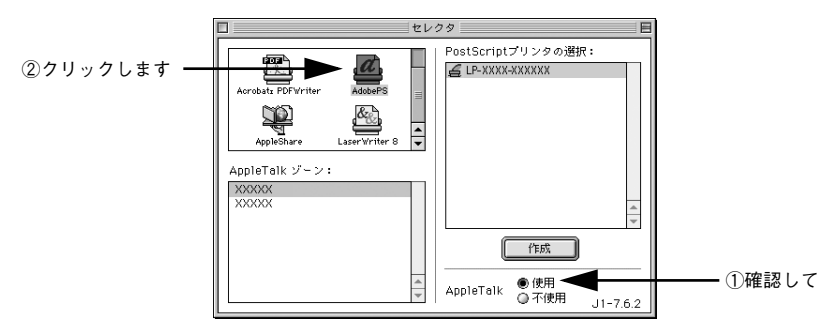

AppleTalk ゾーンと使用するプリンタを選択します。

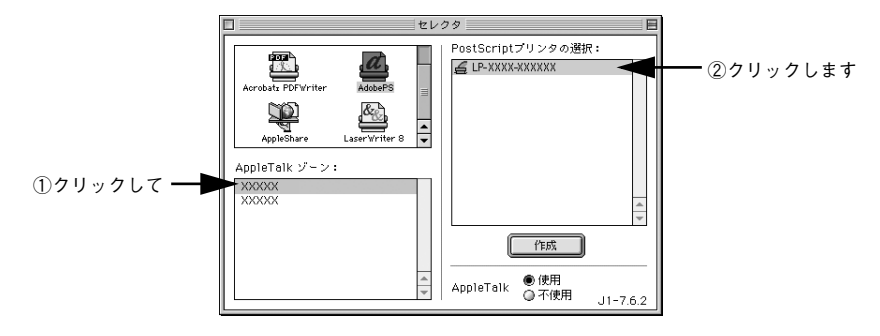

- [AppleTalk ゾーン]を設定していない場合は表示されません(ゾーンを選択 する必要はありません)。
  - プリンタ名の初期設定は「プリンタ名 ネットワーク I/FのMAC アドレスの下 6 桁」です。
  - 使用するプリンタが表示されない場合は、プリンタの電源がオンになっているか、使用するプリンタまたはコンピュータが AppleTalk ネットワークに確実に接続されているかを確認してください。
  - プリンタ名が変更されている場合があります。ネットワーク管理者にご確認 ください。

#### [作成] ボタンをクリックします。

ポイント

5

自動的にプリンタ記述(PPD)ファイル\*を選択します。 ※ 印刷できる用紙の種類やサイズなど、プリンタ機種固有の情報を含むファイル

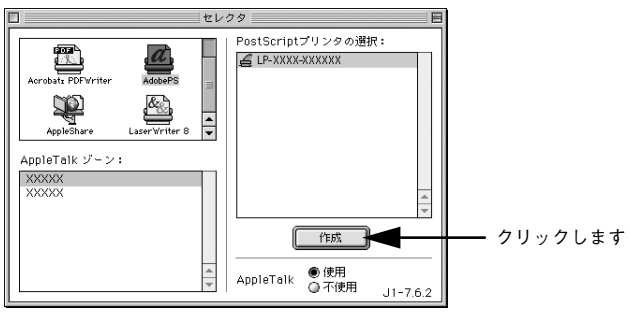

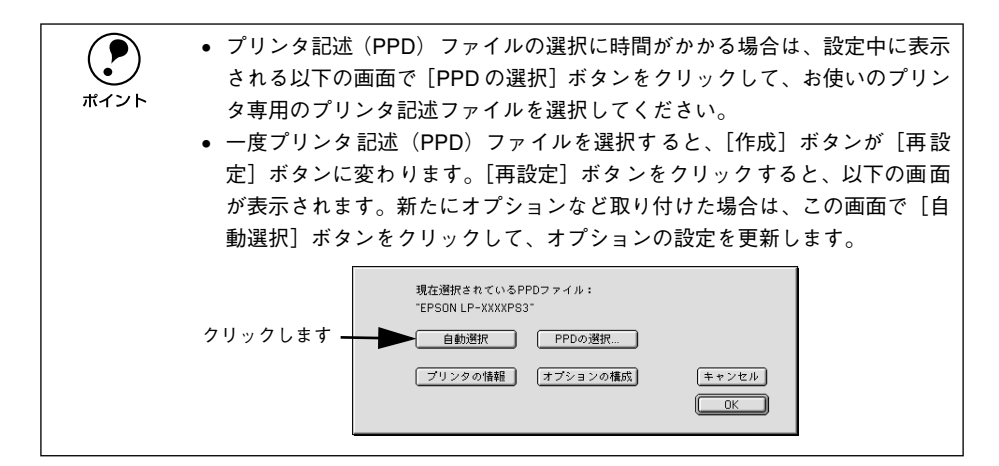

左上のクローズボックス(□)をクリックして、設定を終了します。

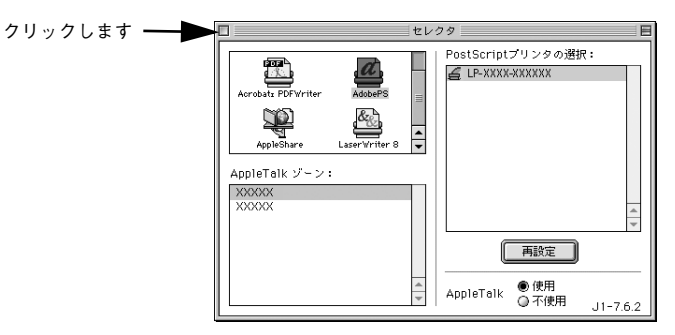

以上でプリンタドライバの選択は終了です。

6

次にスクリーンフォントをインストールします。次ページへお進みください。

#### スクリーンフォントのインストール

プリンタに搭載しているフォントを表示するためのスクリーンフォントをMactintosh にインストールする必要があります。 ここでは、スクリーンフォントをインストールする手順について説明します。

Macintosh を起動した後、PostScript3 Utility CD-ROM をセットします。

#### フォントの入っているフォルダをダブルクリックして開きます。

- 和文フォントは、[Japanese] フォルダ内の [スクリーンフォント] フォルダに入っています。
- 欧文フォントは、[PostScript 3 Fonts] フォルダ内の [Mac Type 1] / [Mac TrueType] フォルダに入っています。

<和文フォント>

2

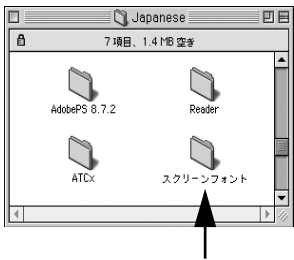

ダブルクリックします

<欧文フォント>

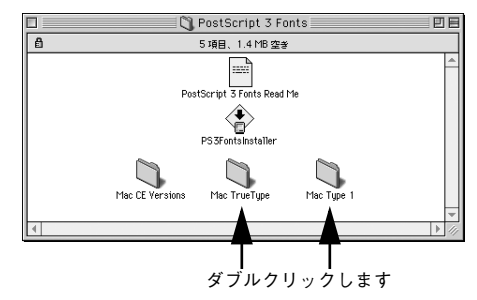

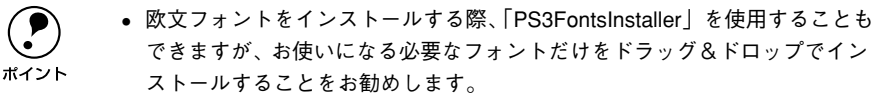

• プリンタは和文2書体、欧文136書体を搭載しています。

お使いになるスクリーンフォントを Macintosh の [システム] フォルダ内の [フォント] フォルダにドラッグ&ドロップします。 スクリーンフォントがインストールされます。

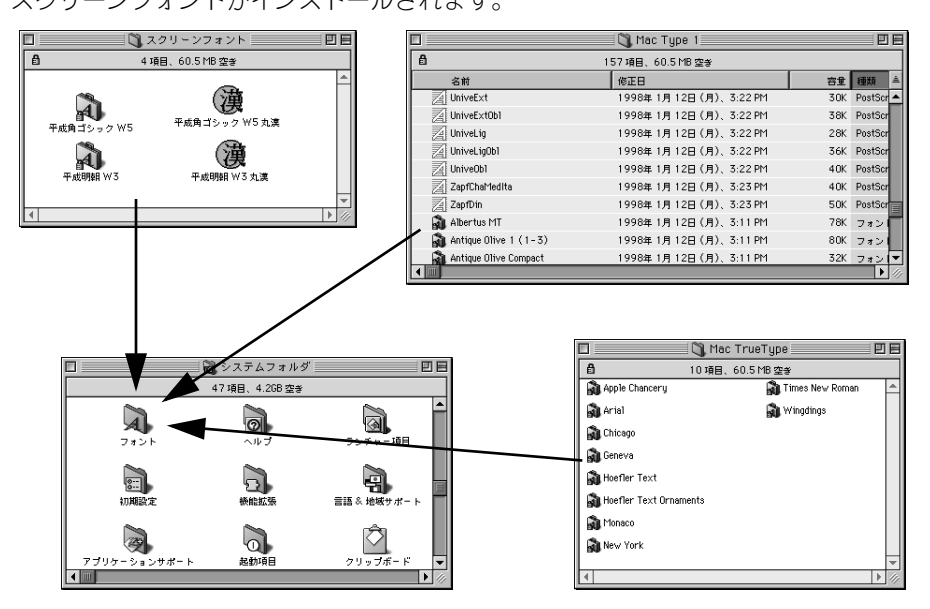

以上で Macintosh 環境のセットアップはすべて終了です。

3

## Windows 環境でのセットアップ

#### プリンタドライバのインストール

プリンタドライバをインストールします。インストール方法は接続方法によって異なります。

∠ ネページ下「パラレル接続の場合」

∠⑦ 本書 23 ページ「USB 接続の場合」

∠3 本書 27 ページ「ネットワーク環境でプリンタを使用する場合」

 「MyEPSON」登録のお願い お客様に製品をより快適にお使いいただくために、「MyEPSON」へのユー ザー登録をお勧めします。「MyEPSON」に登録済みのお客様は、本製品を追 加登録してください。 「MyEPSON」への登録方法は、以下のページを参照してください。 ごず本書43ページ「「MyEPSON」への登録」
 本製品に添付されているPostScript3 Utility CD-ROM では、次のバージョンの AdobePS プリンタドライバを使用します。 Windows 95/98/Me: Ver 4.3.1J Windows NT4.0: Ver 5.1.2 Windows 2000/XP: OS に添付されているドライバを使用

#### パラレル接続の場合

プリンタドライバをインストールします。

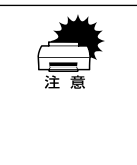

プリンタをパラレルポートに接続してお使いになる場合、EPSONプリンタウィ ンドウ!3 は使用できません。お使いの機種のプリンタドライバで印刷中に、 同じポートに設定されている EPSON プリンタウィンドウ!3 を起動すると、 システムがハングアップするなどシステムに重大な障害が発生する可能性があ ります。

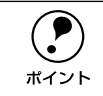

Windows NT4.0/2000/XP をお使いの場合は、Administrators 権限でログオンしている必要があります。

#### [スタート] ボタンをクリックし、[設定] にカーソルを合わせ、[プリンタ] をクリッ クします。

Windows XP をお使いの場合は、[スタート] ボタンをクリックし、[コントロールパネル] をクリックします。[コントロールパネル] 画面で [プリンタとその他のハード ウェア] をクリックします。

2 [プリンタの追加] アイコンをダブルクリックし、プリンタの追加ウィザードを開始し ます。

Windows XP をお使いの場合は [プリンタを追加する] をクリックします。

- <sub>3</sub> [次へ]ボタンをクリックします。
- 🕢 [ローカルプリンタ]を選択して、[次へ] ボタンをクリックします。

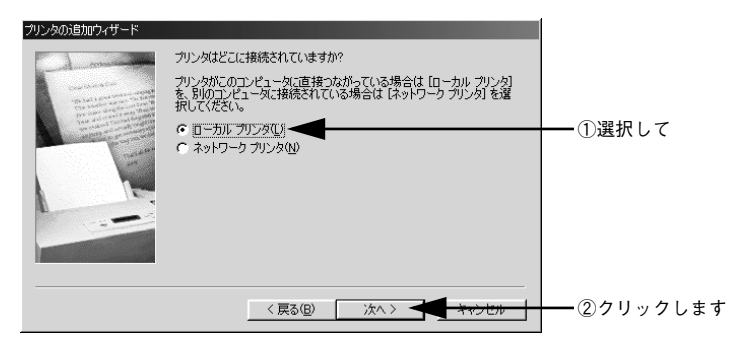

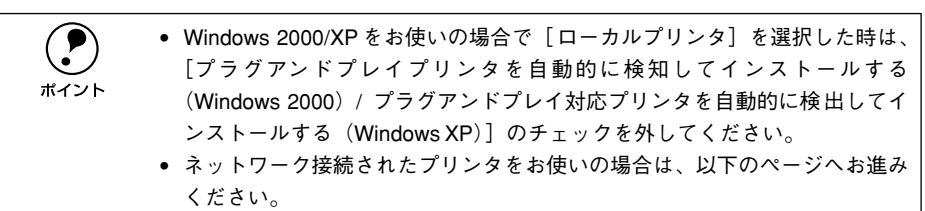

∠⑦ 本書 27 ページ「ネットワーク環境でプリンタを使用する場合」

#### [5] [ディスク使用] ボタンをクリックします。

同梱の PostScript3 Utility CD-ROM からプリンタドライバをインストールします。

| プリンタの追加ウィザード                                    |                                                                                                    |           |
|-------------------------------------------------|----------------------------------------------------------------------------------------------------|-----------|
| ブリンタの製造元とモデルを<br>は、ビイスク使用1をクリッジ<br>参照して互換性のあるプリ | 選択してください。、プリンタにインストール ディスクが付いている場合<br>してください。プリンタが一覧にない場合は、プリンタのマニュアルを<br>ッタを選択してください。                                                                                                    |           |
| 製造元( <u>M)</u> :                                | ブリンタ ( <u>P</u> ):<br>AGFA-AccuSet 1000                                                                                                    |           |
| Apple<br>APTi<br>AST<br>AT&T<br>Brother<br>Bull | AGFA-AccuSet 10005F v2013108<br>AGFA-AccuSet 10005F v523<br>AGFA-AccuSet 15000<br>AGFA-AccuSet 15000<br>AGFA-AccuSet 150005F v2013108<br>AGFA-AccuSet 8000<br>AGFA-AccuSet 8005F v2013108 ↓ |           |
|                                                 | ディスグ使用(出)_                                                                                                    | ━ クリックします |
|                                                 | < 戻る(B) 次へ > キャンセル                                                                                                    |           |

6 PostScript3 Utility CD-ROM をコンピュータにセットします。

セットしたドライブ名とディレクトリ名を半角文字で入力し、[OK] ボタンをクリックします。

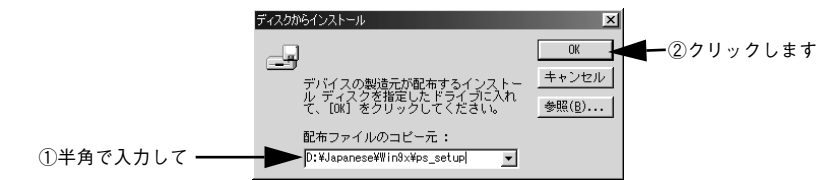

#### < D ドライブにセットした場合の入力例>

| Windows 95/98/Me  | Windows NT4.0      | Windows 2000/XP        |
|-------------------|--------------------|------------------------|
| D:¥Japanese¥Win9x | D:¥Japanese¥WINNT4 | D:¥Japanese¥win2000-xp |
| ¥ps_setup         | ¥ps_setup          | ¥ps_setup              |

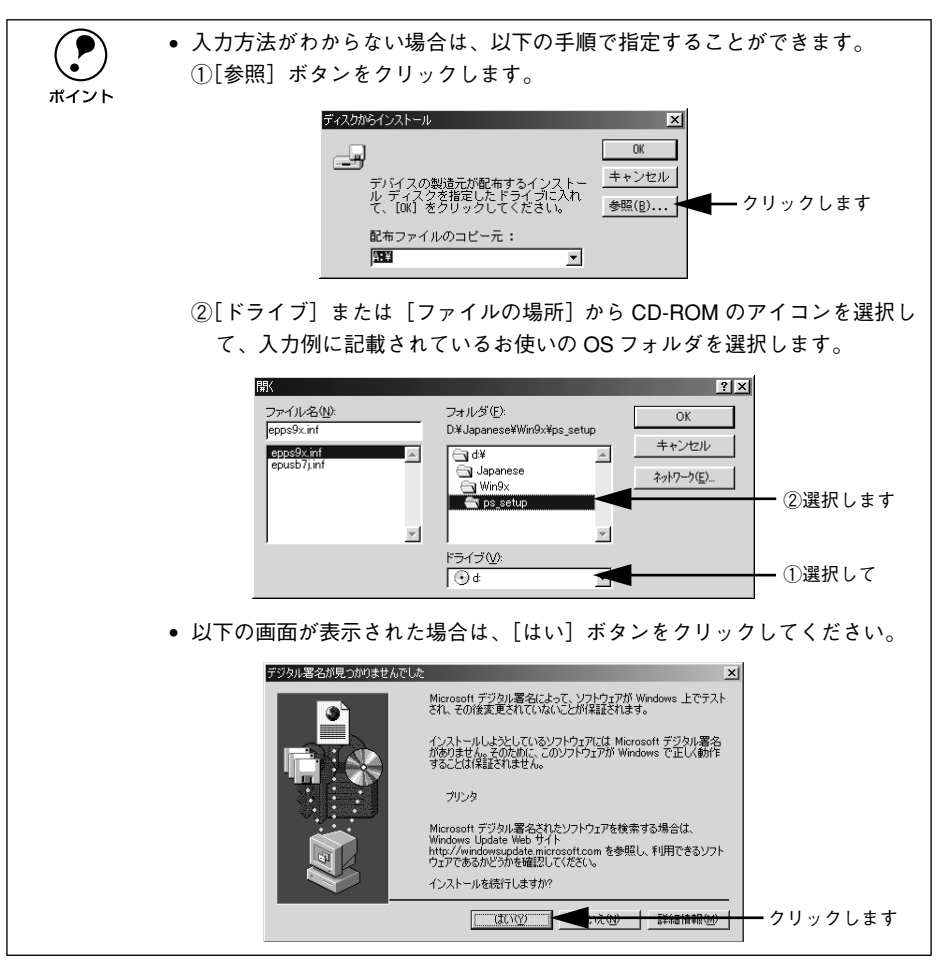

お使いの機種を選択して、「次へ」ボタンをクリックします。

| カリンタの追加ウィザード<br>カリンタの退後市たモデルを選択して代だい。カリングにインストール・ディスクが付いている場合<br>ない、「ティング使用をフリックしてください。フリングの一覧にない場合は、フリンタのマニュアルを<br>参照して互換性のあるプリングを選択してください。 |          |
|----------------------------------------------------------------------------------------------------|----------|
| プリンタ (E):<br>EFSON LP-X000XPS3 <                                                                                                    |          |
|                                                                                                    |          |
| <u>「ティスク現用(U)」</u><br>〈 戻る(B) 法へ 〉                                                                                                    | ②クリックします |

⑦ プリンタを接続したポートを選択して、「次へ」ボタンをクリックします。

| プリンタで使用するポートを選んで、DたへJ をクリックしてください。<br>利用できるポート( <u>A</u> ):<br>COM1: 通信ポート<br>FLE: ディスカにファイルを作成<br>■全日: プリジタポート | ┣━ ①選択して |
|----------------------------------------------------------------------------------------------------|----------|
|                                                                                                    |          |

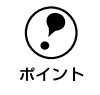

8

[ポートの設定] ボタンをクリックすると、[ポートの設定] ダイアログが表示 されます。通常はポートの設定をする必要はありません。 プリンタ名を確認し、通常のプリンタとして使うか設定してから [次へ] ボタンをク リックします。

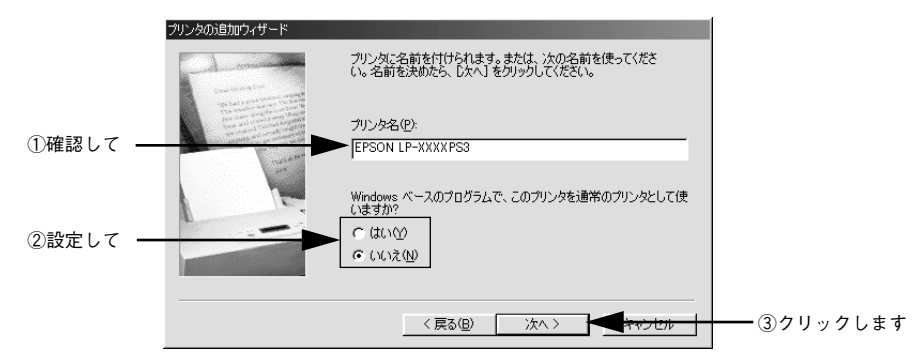

印字テストを行うかを設定して、[完了] ボタンをクリックします。

M

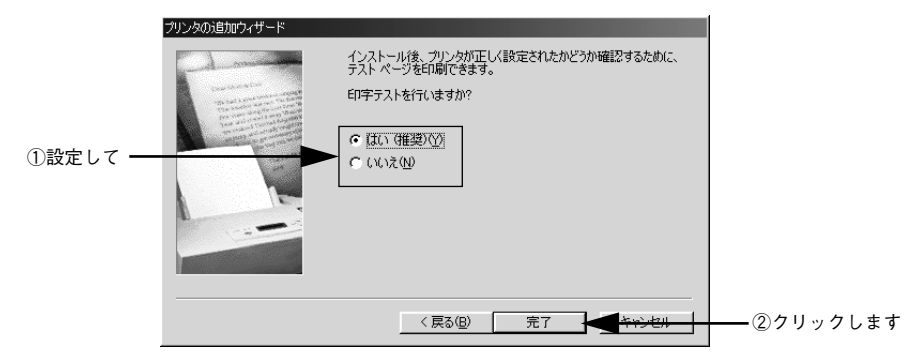

以上でプリンタドライバのインストールは終了です。

次にスクリーンフォントをインストールします。 *L* 本書 28 ページ「スクリーンフォントのインストール」

#### USB 接続の場合

プリンタドライバをインストールします。

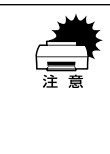

プリンタを USB ポートに接続してお使いになる場合、EPSON プリンタウィン ドウ!3は使用できません。お使いの機種のプリンタドライバで印刷中に、同 じポートに設定されている EPSON プリンタウィンドウ!3を起動すると、シ ステムがハングアップするなどシステムに重大な障害が発生する可能性があり ます。

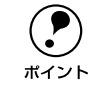

Windows 2000/XP をお使いの場合は、Administrators 権限でログオンしている 必要があります。

- コンピュータの電源をオンにし、Windowsを起動します。
- PostScript3 Utility CD-ROM をコンピュータにセットします。
- ⑦ プリンタとコンピュータを USB インターフェイスケーブルで接続します。
- ⑦ プリンタの電源をオンにします。
- USB デバイスドライバを以下の手順でインストールします。

WindowsXPは、自動的にインストールされるのでこの手順は必要ありません。プリン タドライバのインストール手順 ③ に進みます。

#### Windows 98/2000 の場合

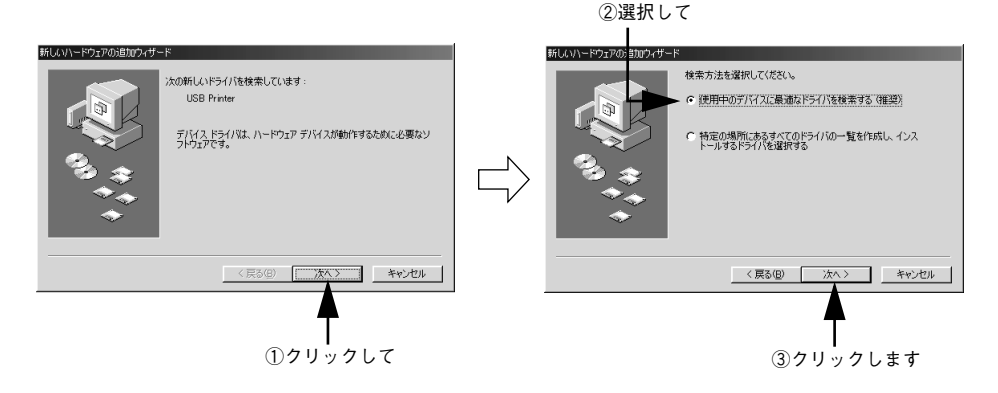

セットアップ - 23

#### Windows ME の場合

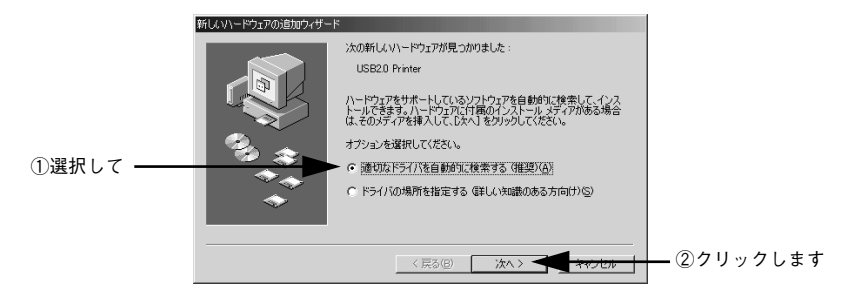

Windwos ME は、ファイルを自動的に検索してインストールします。 手順 <sub>8</sub> に進んで ください。

# 6 セットしたドライブ名とディレクトリ名を半角文字で入力し、[OK] ボタンをクリックします。

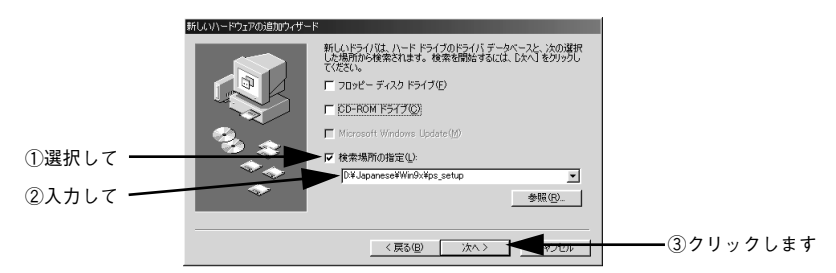

< D ドライブにセットした場合の入力例>

| Windows 98/Me              | Windows 2000/XP                 |  |
|----------------------------|---------------------------------|--|
| D:¥Japanese¥Win9x¥ps_setup | D:¥Japanese¥win2000-xp¥ps_setup |  |

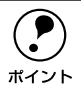

入力方法がわからない場合は、以下の手順で指定することができます。
 ① [参照] ボタンをクリックします。

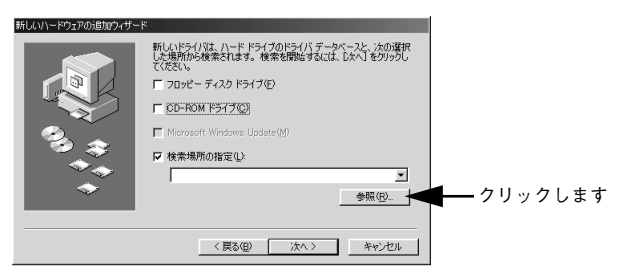

 ② CD-ROMのアイコンを選択して、入力例に記載されているお使いの OS フォルダを選択します。

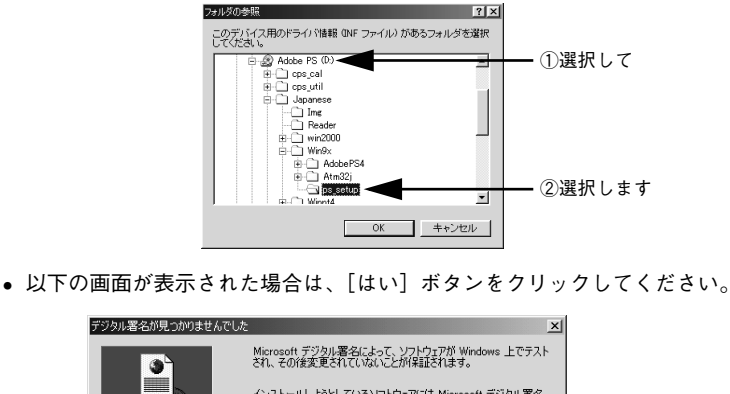

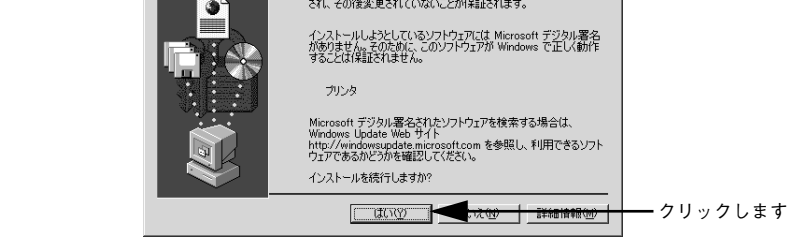

[次へ] ボタンをクリックします。

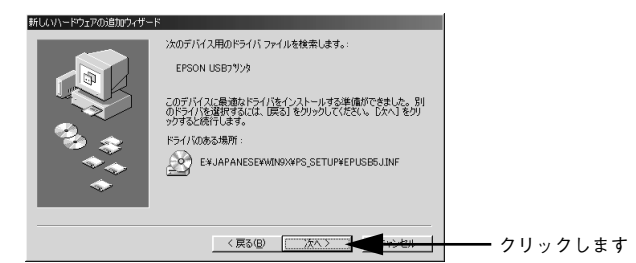

#### 🔋 [完了]ボタンをクリックします。

| 新しいハードウェアの追加ウィザー                             | K                                     |         |
|----------------------------------------------|---------------------------------------|---------|
|                                              | Ce Erson USB/9/9                      |         |
|                                              | 新しいソードウェア デバイスに必要なソフトウェアがインストールされました。 |         |
| 80 33<br>1 1 1 1 1 1 1 1 1 1 1 1 1 1 1 1 1 1 |                                       |         |
| <b>~</b>                                     |                                       |         |
|                                              | 〈 戻る(B) [                             | クリックします |

以上で USB デバイスドライバのインストールは終了です。引き続き、プリンタドライバをインストールします。

#### ⑤ 表示される画面の指示に従って、プリンタドライバをインストールします。

プリンタドライバを選択する手順は、19ページの 5 以降の手順と同じです。お使いのプリンタを選択してプリンタドライバをインストールしてください。

以上で USB 接続でのプリンタドライバのインストールは終了です。

次にスクリーンフォントをインストールします。 *L* 本書 28 ページ「スクリーンフォントのインストール」

#### ネットワーク環境でプリンタを使用する場合

コンピュータをネットワークプリンタに接続する方法は、お使いの環境や OS によっ て異なります。ネットワークへの接続は、プリンタ本体の取扱説明書およびオプショ ンのI/F カード(PRIFNW3S)に添付の取扱説明書をご覧ください。

 プリンタドライバのインストールには、同梱のPostScript3 Utility CD-ROMを お使いください。 お使いのネットワーク環境については、ネットワーク管理者にご確認くださ い。 • ネットワーク環境でプリンタを使用する場合は、あらかじめプリンタをネッ トワーク環境で認識できるようにセットアップする必要があります。オプ ションの I/F カード (PRIFNW3S) に添付の取扱説明書を参照してネットワー クの設定をしてください。 オプションの I/F カード(PRIFNW3S)に添付のユーティリティを使用する と、TCP/IP を使用した直接印刷(Windows 95/98/Me) または LPR 印刷 (Windows NT4.0/2000/XP) などができます。詳しくは I/F カードに添付の取 扱説明書を参照してください。 • Netware 環境でお使いの場合、バナーページ印刷機能は使用できません。 本プリンタドライバでは、EpsonNet DirectPrintのジョブ管理機能、ジョブ キャンセル機能、印刷完了通知機能は使用できません。EpsonNet DirectPrint での印刷で問題のある場合は、OS 標準のネットワーク機能をお 使いください。

#### スクリーンフォントのインストール

スクリーンフォントは画面表示用のフォントです。スクリーンフォントをインストー ルしなくても、すべてのフォントをお使いいただけますが、画面の表示と印刷結果を 同じにするためにお使いのコンピュータにスクリーンフォントをインストールするこ とをお勧めします。

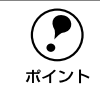

スクリーンフォントをインストールしない場合、画面にはシステムにインス トールされているフォントの中から類似したフォントが表示されます。した がって、画面の表示と印刷結果が異なることになります。

プリンタでは、「TrueType フォント」と「PostScript フォント」の2種類のフォント をサポートしています。

∠ PSユーザーズガイド (PDF) 「フォントサンプル」

| TrueTypeフォント    | PostScript プリンタ以外でも出力可能なアウトラインフォントです。プリンタは標準で19書体のTrueType フォントを搭載しています。<br>以下のページを参照してTrueType フォントをインストールしてください。<br>とす 本書 28 ページ「TrueType スクリーンフォント」                                                                                                |
|-----------------|----------------------------------------------------------------------------------------------------|
| PostScript フォント | PostScript プリンタで出力可能なアウトラインフォントです。プリンタは標準で<br>119 書体のPostScript フォントを搭載しています。Windows 95/98/Meの場合、<br>Adobe Type Manager を使用することでPostScript プリンタ以外でも出力が可能<br>になります。<br>以下のページを参照して PostScript フォントをインストールしてください。<br>29 本書 30 ページ「PostScript スクリーンフォント」 |

#### TrueType スクリーンフォント

TrueType スクリーンフォントをインストールします。

- PostScript3 Utility CD-ROM をコンピュータにセットします。
- [スタート] ボタンをクリックし、[設定] にカーソルを合わせて、[コントロールパネル] をクリックします。
- ③ [フォント] アイコンをダブルクリックします。

[ファイル] メニューの [新しいフォントのインストール] をクリックします。

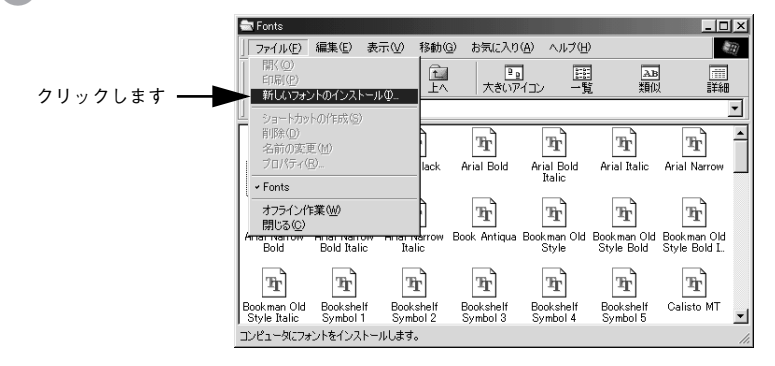

PostScript3 Utility CD-ROM をセットしたドライブ名を選択し、[フォルダ] から以下の [ps3\_fnts] フォルダ内の [pc\_tt] フォルダをダブルクリックします。

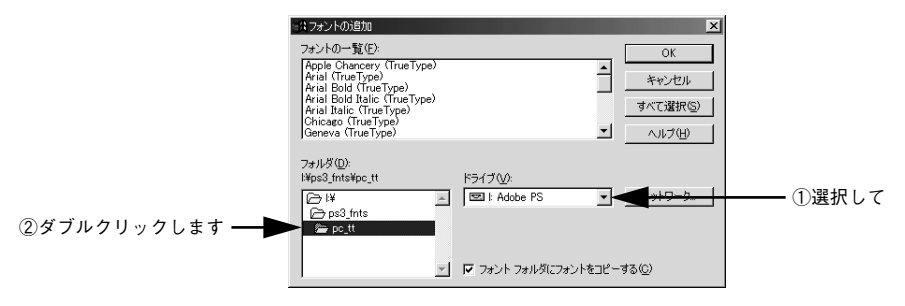

[すべて選択] ボタンをクリックして、[OK] ボタンをクリックします。

6

| =賞フォントの追加                                                                                                    |                                         | ×                                   |                     |
|----------------------------------------------------------------------------------------------------|-----------------------------------------|-------------------------------------|---------------------|
| フォントの一覧(E):<br>Apple Chancery (TrueType)<br>Arial (TrueType)<br>Arial Bold (TrueType)<br>Arial Bold (Balic (TrueType)<br>Arial Italic, (TrueType)<br>Chicaso (TrueType)<br>Geneva (TrueType) | -<br>-                                  | OK<br>キャンセル<br>すべて/選択⑤/ ▼<br>ヘルブ(H) | ②クリックします<br>①クリックして |
| 7#JV\$©):<br>I¥ps3_fnts¥pc_tt<br>È I¥<br>È ps3_fnts<br>È pc_tt                                                                                                    | ドライブ( <u>()</u> ):<br>  図 l: Adobe PS ・ | *>+ワ-り                              |                     |
| <b>V</b>                                                                                                    | 🔽 フォント フォルダにフォントをコピー                    | -42(C)                              |                     |

以上で TrueType スクリーンフォントのインストールは終了です。

#### PostScript スクリーンフォント

PostScript のスクリーンフォントをインストールするためには、Adobe Type Manager が必要です。まず始めに、Adobe Type Manager をインストールしてから、フォントを登録します。

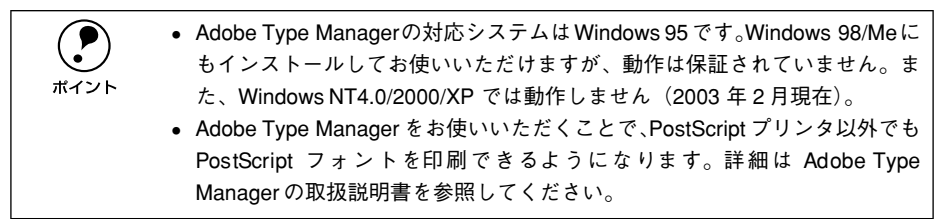

Adobe Type Manager のインストール

1 PostScript3 Utility CD-ROM をコンピュータにセットします。

2) [スタート] ボタンをクリックし、[ファイル名を指定して実行] をクリックします。

 3 セットしたドライブ名とディレクトリ [D:¥Japanese¥Win9x¥ATM32J ¥Install.exe] (D ドライブの場合の入力例)を半角文字で入力し、[OK] ボタンを クリックします。

ATM (Adobe Type Manager) インストーラが起動します。

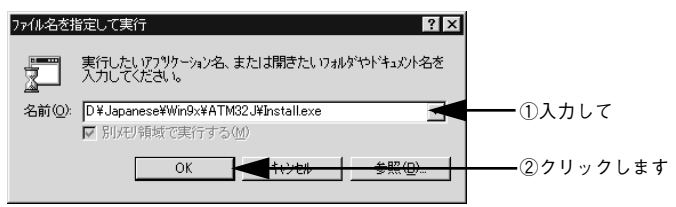

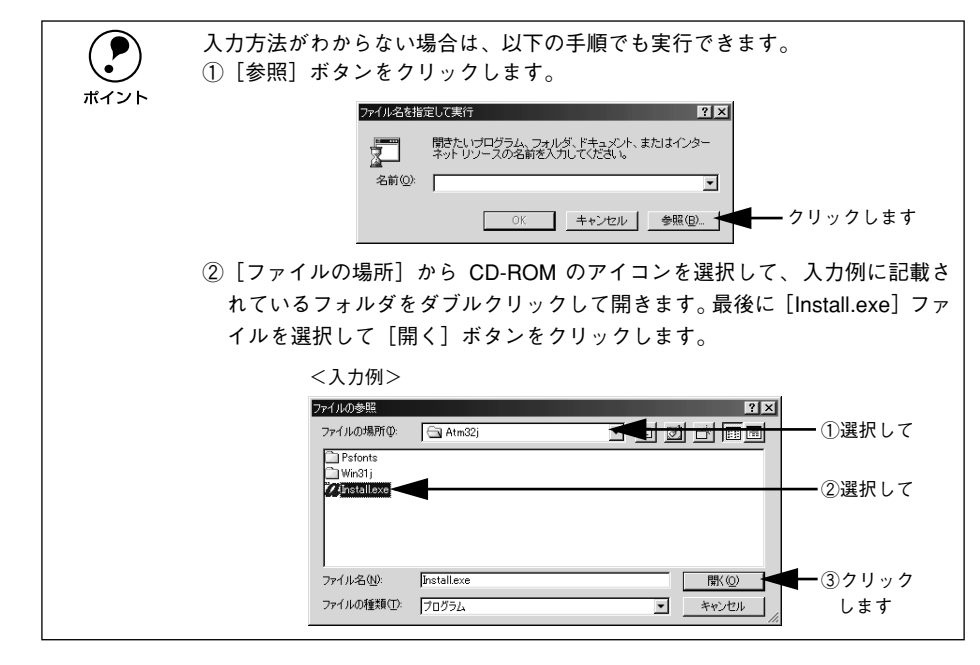

#### [組み込み] ボタンをクリックします。

4

5

[アウトラインファイルをコピーするディレクトリ] と [メトリックファイルをコピー するディレクトリ] は、通常変更する必要はありません。

|             | ATM インストーラ 🛛 🗙                                                                            |  |
|-------------|-------------------------------------------------------------------------------------------|--|
|             | Adobe Type Manager <sup>-</sup>                                                           |  |
|             | インストーラ ハページ ヨン: 3.2                                                                       |  |
|             | ATM インストーラは以下を相み込みます:<br>* ATM シスネムアイル<br>* ATM コントロームパネル (Adobeク*ルーフ*(内)<br>* ATM 付属フォント |  |
|             | アクトラインファイルをコピーするディレクトリ(Ⴒ):                                                                |  |
|             | c:¥psfonts 参照(型)                                                                          |  |
|             | メトリックファイルをコピーするデドイレクトリ(m):<br>c:¥psfonts¥pfm 参照(0)                                        |  |
| クリックします ――― | 粗み込み(I) キャンセル                                                                             |  |

[再起動] ボタンをクリックします。

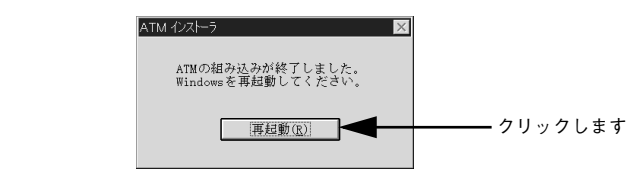

以上で Adobe Type Manager のインストールは終了です。

セットアップ - 31

Adobe Type Manager へのフォント登録

- PostScript3 Utility CD-ROM をコンピュータにセットします。
- [スタート] ボタンをクリックし、[プログラム] [Adobe] にカーソルを合わせ、 [ATM コントロールパネル] をクリックします。

3 [追加] ボタンをクリックします。

|                        | -ルパネル <b>_ _ _ _ ×</b>                                |          |
|------------------------|-------------------------------------------------------|----------|
|                        | Adobe Type Manager <sup>®</sup>                       |          |
| ♪*∽シ*ョン:3. 2           |                                                       |          |
| ATM                    | 組み込み済みATM7ォント(I)                                      |          |
| ・・・・・・<br>● オン(N)      | AdobeSanMM<br>AdobeSerMM                              | ーークリックしま |
| -<br>O オ7(E)           | Courier<br>Courier, BOLD                              |          |
| *******                | Courier, BOLDITALIC<br>Courier, ITALIC<br>化成(E)       |          |
| 479991917 ( <u>C</u> ) | Helvetica<br>Helvetica, BOLD                          |          |
| 512K 🔺                 | Helvetica, BOLDITALIC<br>Helvetica, ITALIC<br>LCDfont |          |
| ■ プリンタフォント?            | ⊱使用(II)                                               |          |
| □ ATMフォントをフ            | *リンタに送る(P) E スクリーンビットマップの使用                           |          |
| (c) 1983-1997          | Adobe Systems Incorporated. All Rights Reserved.      |          |

[ディレクトリ] から PostScript3 Utility CD-ROM 内の [ps3\_fnts] - [pc\_type1]
 フォルダを開きます。

| ATMフォントのJEJIU X<br>ソースディレクトリ・ di¥ns3 fnts¥nc tyne1                                                      |             |
|----------------------------------------------------------------------------------------------------|-------------|
| 使用できるフォント(P): ディレクトリ(D):<br>Albertus MT It                                                              | — ダブルクリックして |
| Albertus MT<br>Albertus MT [-a-]<br>Albertus MT, ITALIC<br>Antique Olive Compact<br>Antique Olive Roman | 開きます        |
| Antique Olive Roman, BOLD<br>Antique Olive Roman, ITALIC<br>AvantGarde, BOLD<br>AvantGarde, BOLDITALIC  |             |
| □ 組み込みだけでファイルのコピーは行わない<br>▼ ポストスクリプトプリンタへ 自動ダウンロード                                                      |             |
|                                                                                                    |             |
| c:¥psfonts 参照(W)                                                                                        |             |
| PFMファイルをコピーするディレクトリ(M):<br>c:¥nsfonts¥nfm 参昭(の)                                                         |             |
|                                                                                                    |             |

5 [使用できるフォント]の一覧からインストールするフォントを選択して、[追加]ボ タンをクリックします。

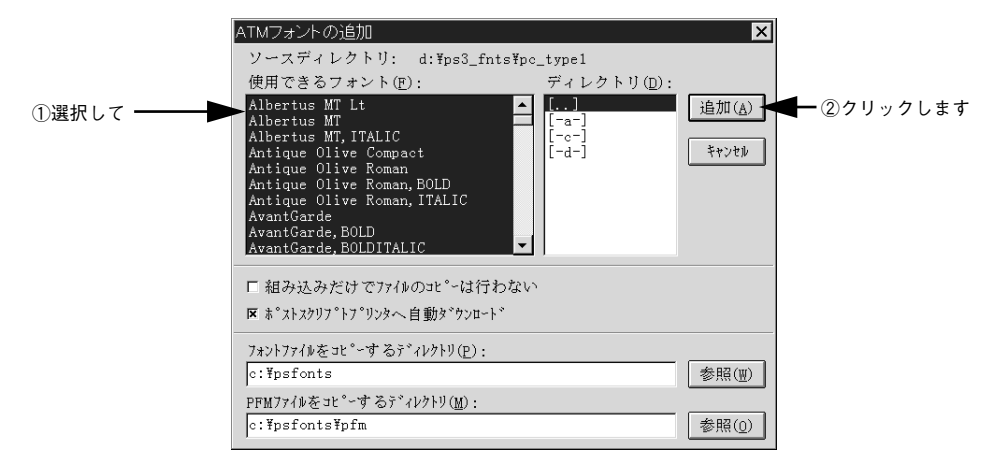

これで PostScript スクリーンフォントの登録は終了です。

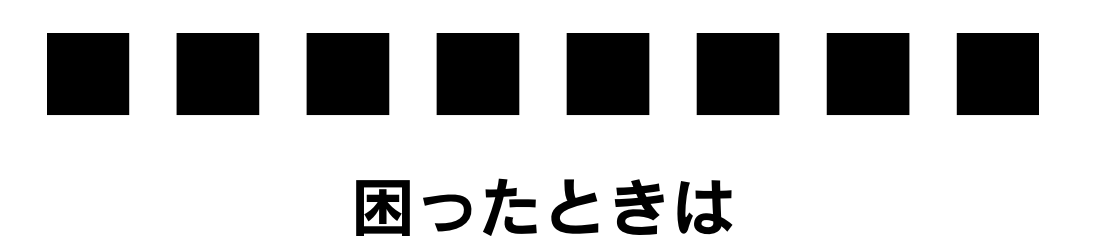

ここでは、PostScript 関連のエラーメッセージと、印刷できないときの対処方法について説明しています。PostScript 関連以外のトラブルの対処方法については、ユーザーズガイド (PDF) を参照してください。

| ●エラーメッセージ    | 35 |
|--------------|----|
| ● 印刷実行時のトラブル |    |
| ● その他のトラブル   |    |

## エラーメッセージ

PostScript プリンタとしてお使いの場合に、操作パネルに以下のエラーメッセージが 表示されることがあります。その他のメッセージについては、スタートアップガイド を参照してください。

| 表示・説明                            | 処置                                          |
|----------------------------------|---------------------------------------------|
| Invalid PS3                      | 一旦電源をオフ / オンしても再度本メッセージが表示される場合は、保守契約店      |
| PostScript3モジュールが<br>正しく認識されません。 | (保守契約をされている場合)またはお買い求めいただいた販売店へご連絡くだ<br>さい。 |

## 印刷実行時のトラブル

PostScript 関連のトラブルの対処方法について説明します。そのほかのトラブルの対処方法については、ユーザーズガイド(PDF)を参照してください。

#### セレクタに使用するプリンタドライバまたはプリンタが表示されない

- QuickDraw GX を使用していませんか?
   本プリンタドライバは、QuickDraw GX に対応していません。QuickDraw GX を使用 停止にしてください。
- プリンタ名を変更していませんか? ネットワークの管理者に確認して、変更したプリンタを選択してください。
- AppleTalk ネットワークゾーンの設定が違います。
   セレクタを開いて、プリンタの接続されているゾーンを選択してください。

   27 本書 13 ページ「プリンタドライバの選択」

#### エラーが発生する

- Mac OS のバージョンは、8.6/9.Xを使用していますか?
   本プリンタドライバの動作可能環境は、Mac OS 8.6/9.Xです。
   イア本書5ページ「システム条件の確認」
- Macintoshのシステムメモリの空き容量は十分ですか?
   Macintoshのプリンタドライバは、Macintosh本体のシステムメモリの空きエリアを 使用してデータを処理します。コントロールパネルのRAMキャッシュを減らしたり、 使用していないアプリケーションソフトを終了してメモリの空き容量を増やすか、印 刷するアプリケーションソフトの割り当てメモリを増やしてください。また、バック グラウンドプリントをオフにすると印刷できる場合があります。

#### プリンタが動作しない / 印刷できない

- Macintoshの[プリント]ダイアログの[出力先]が「ファイル」になっていませんか? [出力先]を[プリンタ]にしてください。
- Windowsの[印刷]ダイアログで[ファイルへ出力」にチェックマークが付いていませんか?

[ファイルへ出力] のチェックボックスのチェックを外してください。

#### 困ったときは - 36

#### 正しいプリンタドライバが選択されていません。

#### Macintosh

セレクタで Adobe PS アイコンが選択されているか、また印刷に使用する PostScript プリンタが選択されているか確認してください。

∠37 本書 13 ページ「プリンタドライバの選択」

PostScript プリンタとしてお使いいただく場合、USB 接続はできません。AppleTalk 接続でお使いください。

#### Windows

使用する PostScript プリンタドライバが通常使うプリンタとして選択されているか確認してください。

 [スタート] ボタンをクリックし、カーソルを [設定] に合わせ、[プリンタ] をク リックします。

Windows XP をお使いの場合は [スタート] ボタンをクリックし、[コントロール パネル] をクリックします。[プリンタとその他のハードウェア] をクリックし、[イ ンストールされているプリンタまたは FAX プリンタを表示する] をクリックしま す。[コントロールパネル] の下に [プリンタと FAX] が表示されている場合は [プ リンタと FAX] をクリックします。

- ② 使用する PostScript プリンタドライバのアイコンを右クリックします。
- ③ [通常使うプリンタに設定] にチェックマークが付いているか確認してください。
   チェックが付いていない場合は、クリックしてチェックマークを付けます。
- Macintoshの[PostScript オプション] ダイアログで[ダウンロード可能フォントの制限なし]機能を有効にしていませんか?
  - ① [ファイル] メニューから [用紙設定] ダイアログを開いて、[PostScript オプショ ン] を選択します。
  - ② [ダウンロード可能フォントの制限なし] にチェックマークが付いていると、印刷で きないことがあります。チェックボックスのチェックを外してください。

操作パネルの [プリンタモードメニュー] でインターフェイスの設定が [ジドウ] または [PS3] になっていますか?

[プリンタモードメニュー] で [ジドウ] または [PS3] を選択してください。

## その他のトラブル

#### 画面と異なるフォント / 文字で印刷される

# スクリーンフォントをインストールしていますか? スクリーンフォントをお使いのコンピュータにインストールしないと、選択したフォントが他のフォントに置き換えられて画面上に表示されます。 Macintosh ふ 本書 16 ページ「スクリーンフォントのインストール」 Windows ふ 本書 28 ページ「スクリーンフォントのインストール」 Adobe Type Connection を使用していませんか? Adobe Type Connection の初期設定では、いくつかの TrueType フォントを平成角ゴシック、平成明朝に置き換えて印刷するように設定されています。 ふ PS ユーザーズガイド (PDF) 「Adobe Type Connection」

#### プリンタドライバの [フォント]ダイアログで [フォント置き換えテーブルを使用]を 使用していませんか?

Windows版のプリンタドライバの[フォント]ダイアログで、フォント置き換えテー ブルを使用している場合、TrueTypeフォントをプリンタフォントに置き換えて印刷し ます。置き換えテーブルに従って適切なフォントを指定してください。 プアSユーザーズガイド(PDF)[[フォント]ダイアログ]

#### Adobe Type Connection が使用できない

操作パネルの [プリンタモードメニュー] でインターフェイスの設定が [PS3] になっていますか?

[プリンタモードメニュー] でインターフェイスの設定を [PS3] にしてから、Adobe Type Connection を使用してください。

#### 正常に印刷できない(Windows 95/98 のみ)

コンピュータとの接続にパラレルインターフェイスケーブルを使用していませんか?
 また、パラレルポートのモードが ECP モードではありませんか?

プリンタとコンピュータをパラレルインターフェイスケーブルを使用して ECP モード で接続すると正常に印刷できないことがあります。その場合、以下の設定を確認して ください。

- [スタート] ボタンをクリックし、カーソルを [設定] に合わせ、[プリンタ] をク リックします。
- ② お使いのプリンタのアイコンを右クリックして [プロパティ]をクリックします。
- ③ [詳細] タブをクリックして、[スプールの設定] ボタンをクリックします。
- ④ [このプリンタの双方向通信機能をサポートしない] を選択して、[OK] ボタンをク リックします。

#### 正常に印刷できない(ネットワーク使用時)

 プリンタドライバの [詳細設定] ダイアログ (Macintosh)/ [Postscript]ダイアロ グの [詳細設定] (Windows) の [データ形式] とアプリケーションで設定したデー タ形式が異なっていませんか?

Photoshopなどデータ形式を変更することができるアプリケーションでデータを作成した場合、プリンタドライバの[データ形式]と作成するデータ形式を合わせてください。

 Winsows NT4.0/2000 で AppleTalk 接続時に、[Postscript] ダイアログの [詳細 設定]の [ジョブの前に Ctrl+D を送信] / [ジョブの後に Ctrl+D を送信] を有効に していませんか?

チェックボックスのチェックを外してください。

EPS 形式のファイルを印刷するとき、プリンタドライバの[データ形式]は[ASCII] になっていますか?

プリンタドライバの [詳細設定] ダイアログ (Macintosh)/ [Postscript] ダイアロ グの [詳細設定] (Windows) の [データ形式] を [ASCII] にしてください。

#### 正常に印刷できない(USB 接続時)

- プリンタドライバの[データ形式]は[ASCII]になっていますか?
   USB 接続時はパイナリ形式のデータは印刷できません。プリンタドライバの [Postscript] ダイアログの[詳細設定](Windows)の[データ形式]を[ASCII] にしてください。
- Macintosh で USB 接続していませんか?
   Macintosh で PostScript プリンタとしてお使いいただく場合、USB 接続はできません。AppleTalk 接続でお使いください。

#### 文字や画像がギザギザになる

- 解像度が [300dpi] に設定されていませんか? プリンタドライバの [画質設定] ダイアログ (Macintosh)/ [グラフィックス] ダイ アログの [解像度] (Windows)の設定を [600dpi] にしてください。
- プリンタの内部メモリが不足していませんか?
   プリンタにメモリを増設してください。
   イタアスタートアップガイド「オプションを装着する」

#### PS プリンタドライバの制限事項について

- PS プリンタドライバを使用し、パラレル接続または USB 接続した場合、PostScript モードの状態把握のために EPSON プリンタウィンドウ!3 は使用できません。使用 するとシステムに重大な障害が発生する場合があります。ESC/Page モードでお使 いの場合は問題ありません。
- PS プリンタドライバでは、EpsonNet DirectPrintのジョブ管理機能、ジョブキャンセル機能、印刷完了通知機能は使用できません。EpsonNet DirectPrint での印刷で問題のある場合は、OS 標準のネットワーク機能をお使いください。
- Windows2000環境で大容量のジョブを印刷すると、印刷データがWindows2000の スプーラから正しく送り出されないことがあります。このような場合は、プリンタ プロパティの[詳細]で[プリンタに直接印刷データを送る]を選択してください。

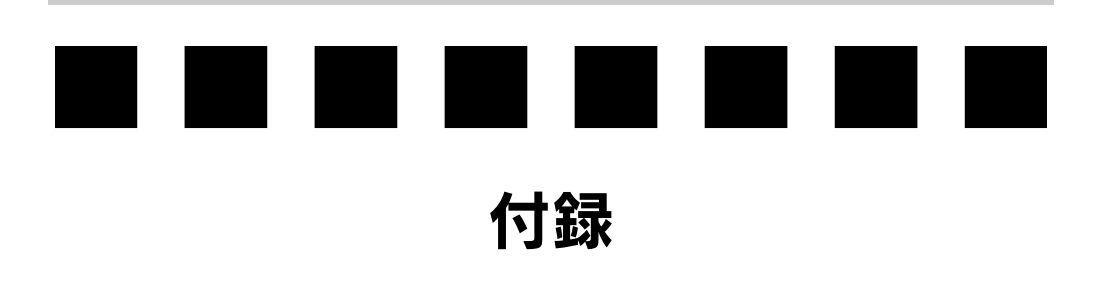

| ●「MyEPSON」への登 | 录 |
|---------------|---|
|---------------|---|

## 「MyEPSON」への登録

「MyEPSON」とは、EPSONの会員制情報提供サービスです。「MyEPSON」にご登録 いただくと、お客様の登録内容に合わせた専用ホームページを開設<sup>\*1</sup> してお役に立つ 情報をどこよりも早く、また、さまざまなサービスを提供いたします。

\*1 「MyEPSON」へのユーザー登録には、インターネット接続環境(プロバイダ契約が済んでおり、かつメー ルアドレスを保有)が必要となります。

例えば、ご登録いただいたお客様にはこのようなサービスを提供しています。

- お客様にピッタリのおすすめ最新情報のお届け
- ご愛用の製品をもっと活用していただくためのお手伝い
- お客様の「困った!」に安心& 充実のサポートでお応え
- 会員限定のお得なキャンペーンが盛りだくさん
- 他にもいろいろ便利な情報が満載

#### すでに「MyEPSON」に登録されているお客様へ

「MyEPSON」登録がお済みで、「MyEPSON」IDとパスワードをお持ちのお客様は、本製品の「MyEPSON」への機種追加登録をお願いいたします。追加登録していただくことで、よりお客様の環境に合ったホームページとサービスの提供が可能となります。

「MyEPSON」への新規登録、「MyEPSON」への機種追加登録は、どちらも同梱の 『PostScript3 Utility CD-ROM』から簡単にご登録いただけます。

#### Macintosh 環境の登録方法

Macintosh を起動した後、PostScript3 Utility CD-ROM をセットします。

[ [ MyEPSON] にユーザー登録] フォルダをダブルクリックします。

③ [「MyEPSON」へ新規ユーザー登録] または [「MyEPSON」へ機種追加登録] をダブ ルクリックします。

新規登録のお客様は[「MyEPSON」へ新規ユーザー登録]アイコンを、追加登録のお 客様は[「MyEPSON」へ機種追加登録]アイコンをダブルクリックしてください。

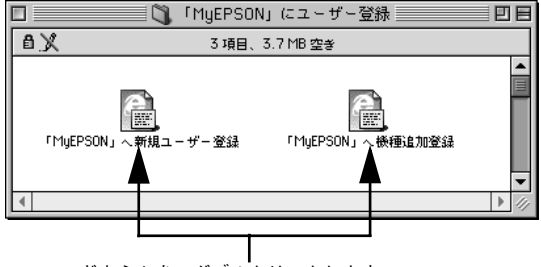

どちらかを、ダブルクリックします

[MyEPSON] のメニューに沿って、インターネット上から登録します。

#### Windows 環境の登録方法

- PostScript3 Utility CD-ROM をコンピュータにセットします。
- 2 エクスプローラを起動して、PostScript3 Utility CD-ROM をセットしたドライブを
  クリックします。
- [「MyEPSON」にユーザー登録]フォルダをダブルクリックします。
- ④ [1 新規ユーザー登録.HTM]または[2 機種追加登録.HTM] ファイルをダブルクリック します。

新規登録のお客様は [1 新規ユーザー登録 .HTM] ファイルを、追加登録のお客様は [2 機種追加登録 .HTM] ファイルをダブルクリックしてください。

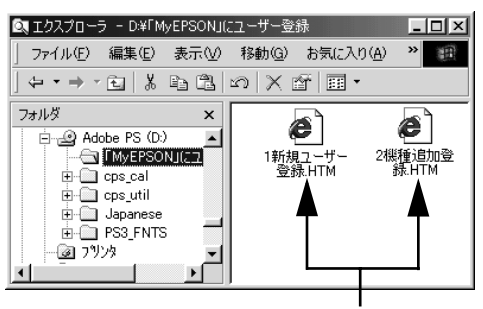

どちらかを、ダブルクリックします

[5] [MyEPSON]のメニューに沿って、インターネット上から登録します。

Adobe 、Adobe ロゴ、Adobe Type Manager 、ATM 、PostScript 、PostScript ロゴ、Adobe Illustrator 、Adobe PhotoShop および PageMaker は Adobe Systems Incorporated (アドビシ ステムズ社)の商標です。

Apple の名称、Macintosh 、AppleTalk 、EtherTalk 、Mac OS 、 QuickDraw、TrueType は Apple Computer,Inc. の商標または登録商標です。

Microsoft 、Windows および WindowsNT は米国マイクロソフトコーポレーションの米国およ びその他の国における登録商標です。

SunOS、Solaris は米国およびその他の国における米国 SunMicrosystems,Inc. の商標または登 録商標です。

HP-UX は米国 Hewlett-Pakard Company の登録商標です。

平成明朝 W3、平成角ゴシック W5 は財団法人日本規格協会文字フォント開発・普及センター からライセンスされており、承認外の複製は禁止されています。

Helvetica、Helvetica Narrow、Times および Palatino は Linotype-Hell AG および関連会社の登録商標です。

ITC AvanGarde、ITC Bookman、ITC Zapf Chancery および ITC Zapf Dingbats は International Typeface Corporation の登録商標です。

その他の製品名は各社の商標または登録商標です。

#### ご注意

- (1) 本書の内容の一部または全部を無断転載することは固くお断りします。
- (2) 本書の内容については、将来予告なしに変更することがあります。
- (3)本書の内容については、万全を期して作成いたしましたが、万一ご不審な点や 誤り、記載漏れなど、お気付きの点がありましたらご連絡ください。
- (4) 運用した結果の影響については、(3)項にかかわらず責任を負いかねますのでご了承 ください。
- (5)本製品がお客様により不適当に使用されたり、本書の内容に従わずに取り扱われたり、またはエプソンおよびエプソン指定の者以外の第三者により修理・変更されたこと等に起因して生じた障害等につきましては、責任を負いかねますのでご了承ください。
- (6) エプソン純正品および、エプソン品質認定品以外のオプションまたは消耗品を 装着し、それが原因でトラブルが発生した場合には、保証期間内であっても責 任を負いかねますのでご了承ください。この場合、修理等は有償で行います。

© セイコーエプソン株式会社 2003

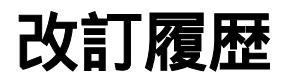

| Revision   | 改訂ページ | 改訂内容 | 備考 |
|------------|-------|------|----|
| NPD0047_00 | 全て    | 新規制定 |    |